sol.edu.cc.uec.ac.jp上でプログラムを実行する場合

## ☆ c言語プログラムの実行方法 ☆ pythonプログラムの実行方法 ☆ gnuplotによる結果表示方法

## sol.edu.cc.uec.ac.jp上でcプログラムを実行

① C言語で書かれたプログラム(例えば"exer2-2.c")を計算機が実行できる形に翻訳 つまりコンパイルする。

>> gcc exer2-2.c -o exer2-2

"exer2-2"という名前の実行型(計算機が実行できるファイル)ができます

② 実行するには、プロンプトから

>> ./exer2-2

- と打ち込むと、右図のように結果が出力されます。 結果をファイルに保存したい場合はリダイレクトを 使います。
- >> ./exer2-2 > output2-2
- 出力にはテーブルのヘッダも含まれています。 gnuplot等を使ってグラフ化する場合はヘッダ
- (t, x, z)は削除して数値データのみのファイルにします。

| [na103091@sol ~/ncse08]\$ ./exer2-2 |         |        |
|-------------------------------------|---------|--------|
| t, x, z                             |         |        |
| 0.000,                              | 0.0000, | 0.0000 |
| 0.001,                              | 0.0100, | 0.0100 |
| 0.002,                              | 0.0200, | 0.0200 |
| 0.003,                              | 0.0300, | 0.0300 |
| 0.004,                              | 0.0400, | 0.0399 |
| 0.005,                              | 0.0500, | 0.0499 |
| 0.006,                              | 0.0600, | 0.0599 |
| 0.007,                              | 0.0700, | 0.0698 |
| 0.008,                              | 0.0800, | 0.0797 |
| 0.009,                              | 0.0900, | 0.0896 |
| 0.010,                              | 0.1000, | 0.0996 |
| 0.011,                              | 0.1100, | 0.1095 |
| 0.012,                              | 0.1200, | 0.1194 |
| 0.013,                              | 0.1300, | 0.1292 |
| 0.014,                              | 0.1400, | 0.1391 |
| 0.015,                              | 0.1500, | 0.1490 |
| 0.016,                              | 0.1600, | 0.1588 |
|                                     |         |        |

## sol.edu.cc.uec.ac.jp上でpython3を使って実行

- ① 教育系端末ではpython3はデフォルトでは使えません。 以下の情報基盤センターのサイトを参考にして、python3.7を使えるようにしてください。 https://www.cc.uec.ac.jp/ug/ja/edu\_srv/
- ② 必要なライブラリをインストール必要があります。例えば
   >> pip3.7 install numpy —user
   とすれば、ローカルサイトに"numpy"モジュールがインストールされます。
   (インストールされたモジュールのライブラリは不可視ディレクトリである".local"配下
   \$home/.local/lib/
   にあります。(バイナリーファイルは.local/bin/)
- ③ デフォルトではディスプレイのexportができません。 従って、cプログラム実行時のように、出力データを何らかのファイルに保存して、 それをgnuplot等でグラフ化します。 例えば、

>> python3.7 exer2-1.py > output

と「リダイレクト」すると、"exer2-1.py"のプログラムの出力結果は"output"という 名前のファイルに出力されます。

## sol.edu.cc.uec.ac.jp上でgnuplotを使って結果を表示

 ④ terminal上で"gnuplot"とすると gnuplotが立ち上がります。 ("gnuplot>"というプロンプトが出る)

⑤ 例えば、

>>plot "output" using 1:3 とすると、1行目と3行目、つまり 時間軸に対してz軸の値をプロットする。

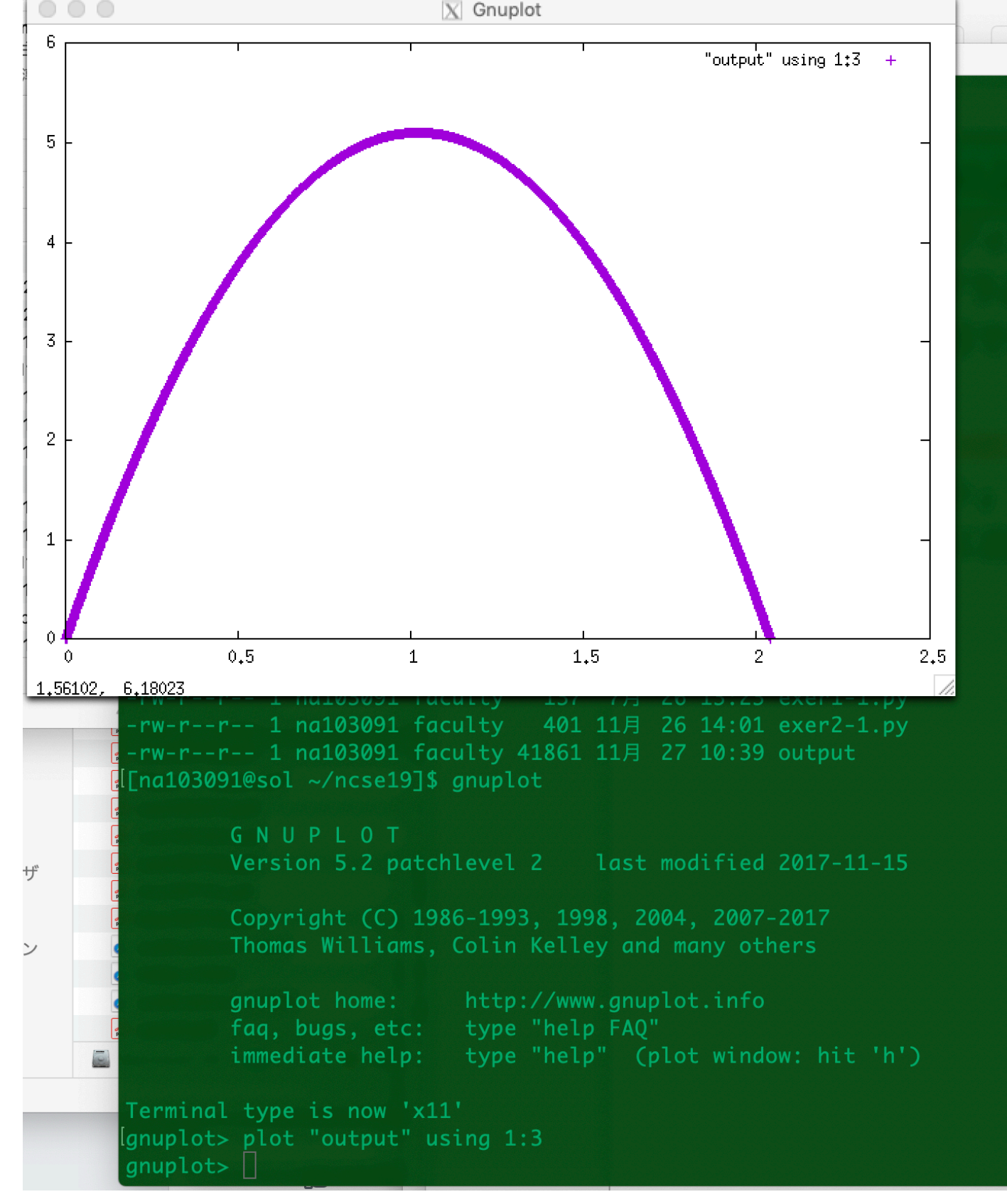